## Οδηγίες προς τους μαθητές για την Ηλεκτρονική Σχολική Τάξη (η-τάξη)

Επιμέλεια Ψαλίδα Κατερίνα ΠΕ86 Πληροφορική **Βήμα1:** Αρχικά ανοίγετε τον Google Chrome (ή όποιον φυλλομετρητή χρησιμοποιείτε) και πληκτρολογείτε τη διεύθυνση eclass.sch.gr,όπως φαίνεται και στην παρακάτω εικόνα.

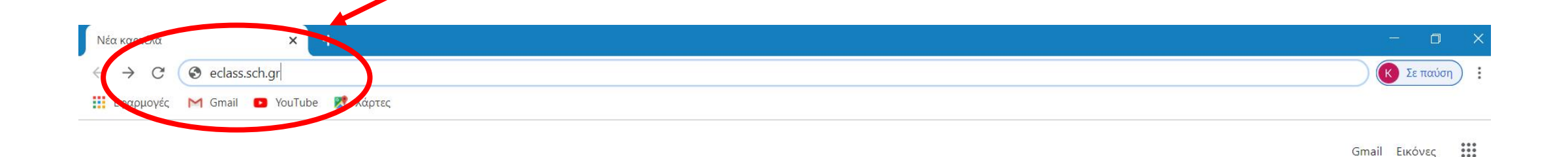

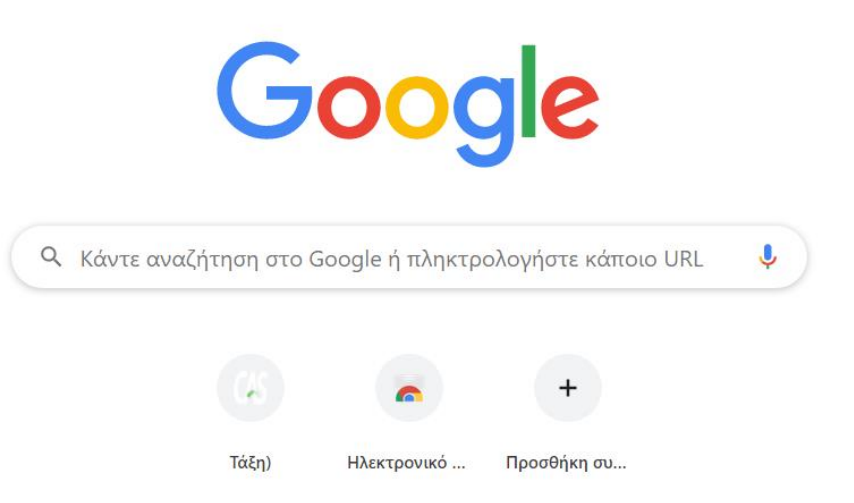

# Σύνδεση στην η-τάξη

**Βήμα2:** Μόλις πληκτρολογήσετε την ηλεκτρονική διεύθυνση eclass.sch.gr θα σας βγάλει κατευθείαν στην Αρχική Σελίδα της Ηλεκτρονικής Σχολικής Τάξης (η-τάξη).

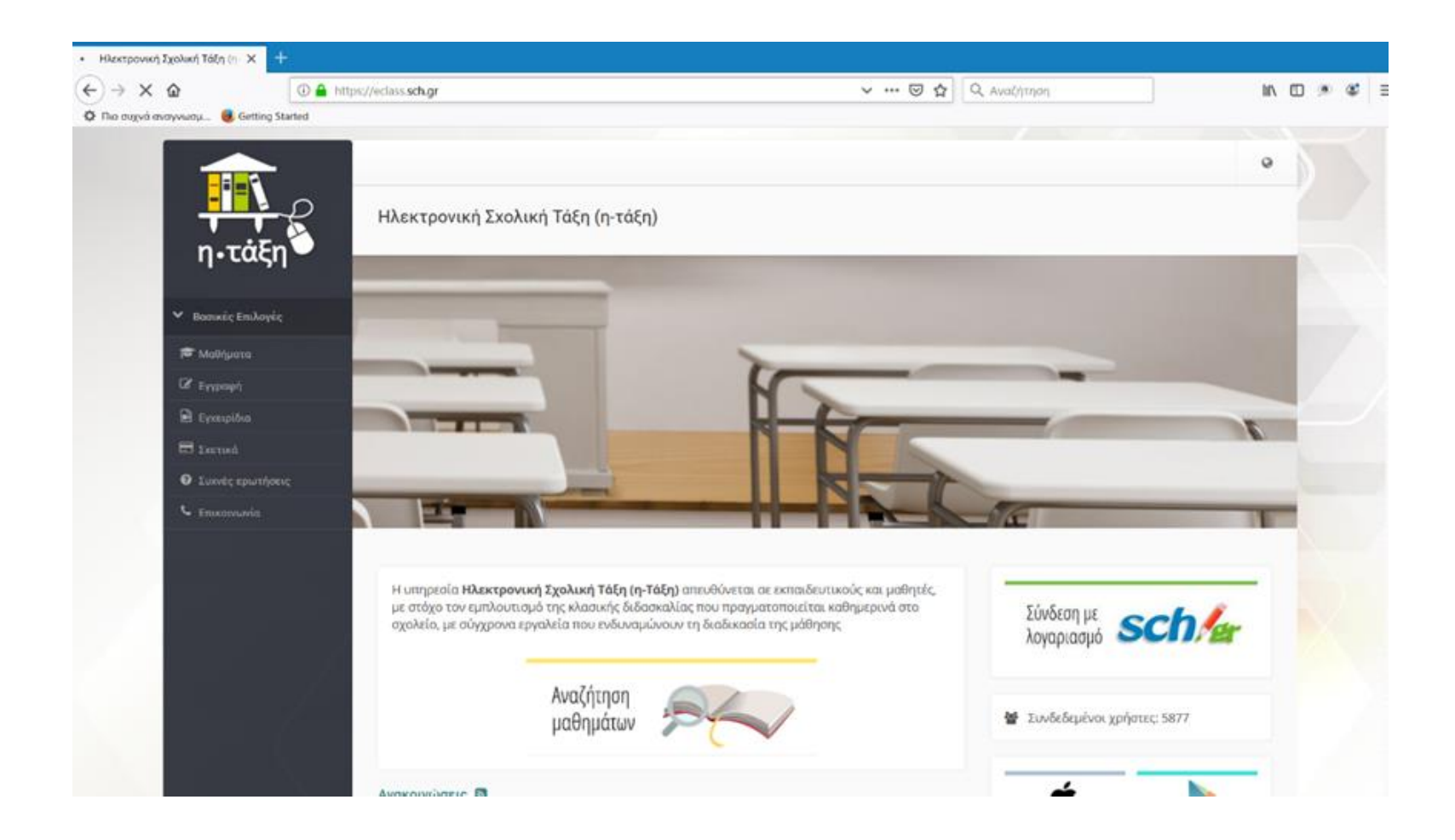

### **Βήμα3:** Δεξιά βλέπετε ένα εικονίδιο για Σύνδεση με λογαριασμό sch.gr Πατάτε εκεί

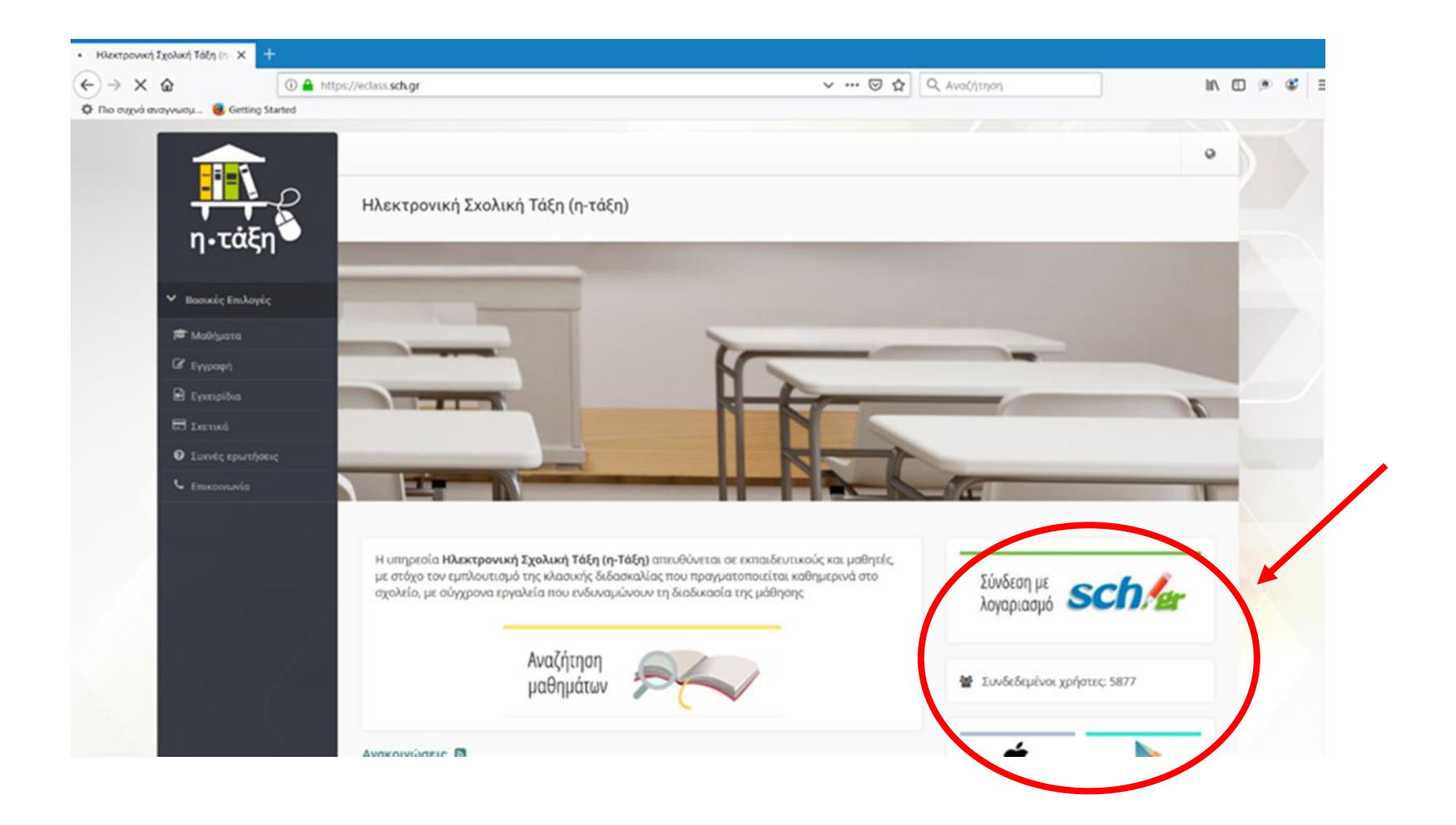

**Βήμα4**: Αμέσως μετά θα πρέπει να βάλετε το Όνομα χρήστη και τον κωδικό που έχετε στο Πανελλήνιο Σχολικό Δίκτυο. Έπειτα κάντε κλικ στο κουμπί σύνδεση.

#### Υπηρεσία 'η-τ@ξη' Η υπηρεσία Ηλεκτρονικής Διαχείρισης Τάξης 'η-τ@ξη' απευθύνεται σε εκπαιδευτικούς και μαθητές με στόχο την υποστήριξη της κλασικής διδασκαλίας και την ενίσχυση της διαδικασίας μάθησης που πραγματοποιείται καθημερινά μέσα στη σχολική τάξη. Όνομα χρήστη (Username) Κωδικός 🚨 Όνομα χρήστη (password) Κωδικός Θ Ξεχάσατε τον κωδικό σας: Επισκόπηση συγκατάθεσης στοιχείων Όταν έχετε τελειώσει, αποσυνδεθείτε από τον λογαριασμό σας και εξέλθετε από το πρόγραμμα

περιήγησης.

# Εγγραφή σε μαθήματα

**Βήμα 5:** Η επόμενη οθόνη είναι η αρχική σας οθόνη, όταν θα μπαίνετε στην ηλεκτρονική σας τάξη. Το επόμενο βήμα είναι να κάνετε **εγγραφή** στα μαθήματα.

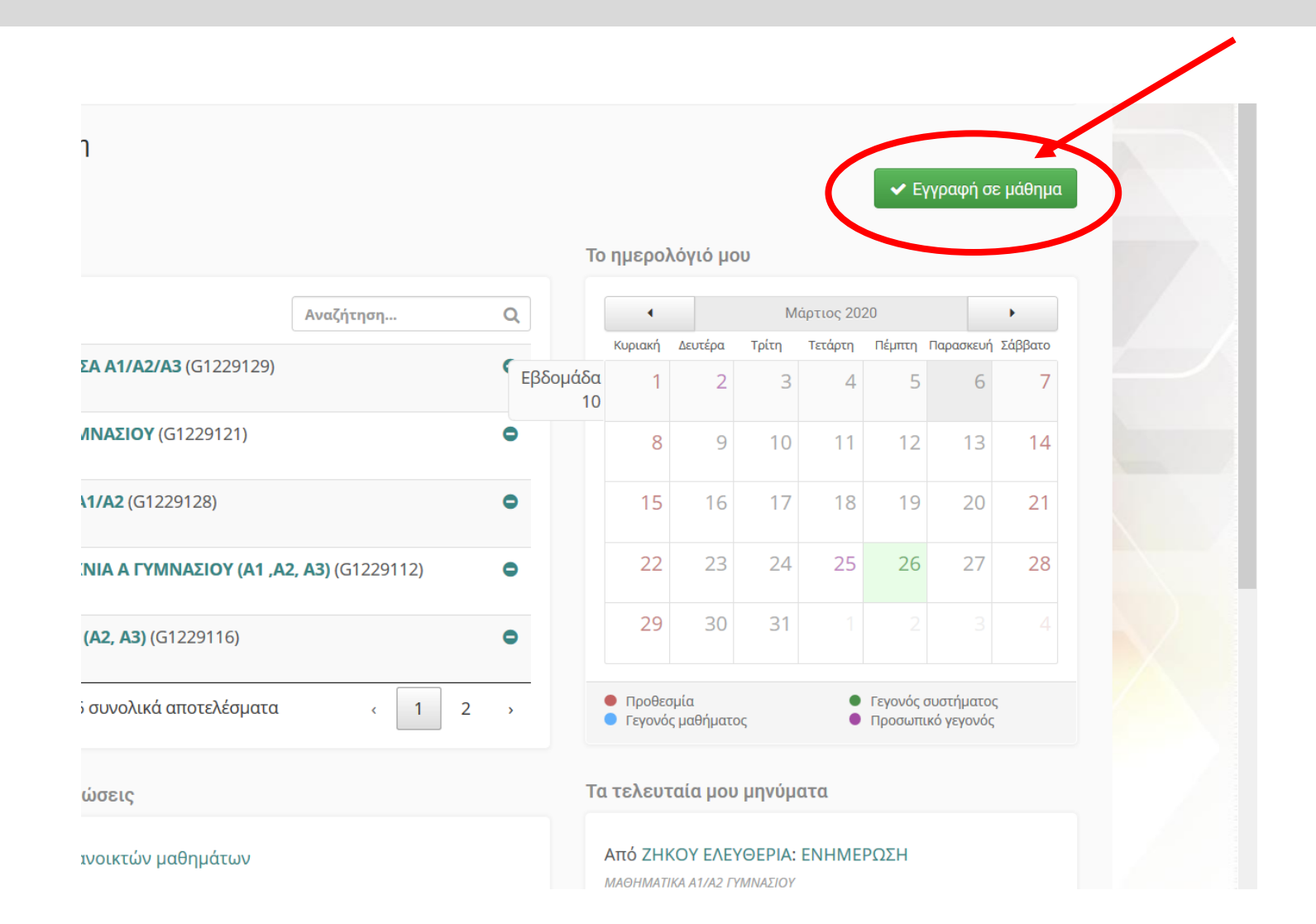

**Βήμα6:** Αμέσως μετά εμφανίζονται όλα τα μαθήματα, που έχουν δημιουργήσει όλοι οι δάσκαλοι και οι εκπαιδευτικοί ειδικοτήτων του σχολείου σας, για όλες τις τάξεις και τα τμήματα.

| ŵ 🕛 🔒 !                  | https://eclass.sch.gr/ | modulies/auth/courses.php?tc=76462           | 回 … 🖂 🕁 | Q. Αναζήτηση          | hrv      |   | 0.1 |
|--------------------------|------------------------|----------------------------------------------|---------|-----------------------|----------|---|-----|
| ayvwdµ 🧕 Getting Started | _                      |                                              |         |                       |          |   |     |
| 🖽 Desmad                 | Εγγραφή                | Μάθημα (Κωδικός)                             |         | Εκπαιδευτικός         | Τύπος    | 1 |     |
| Συινές ερωτήσεις         |                        | ENGUSH CLASS C (9521612112)                  |         | ΕΛΕΝΗ ΣΥΝΔΟΥΚΑ        | 2        |   |     |
| C Emiconuvia             |                        | ENGLISH CLASS D (9521612114)                 |         | ΕΛΕΝΗ ΣΥΝΔΟΥΚΑ        | -        |   |     |
| > Επιλογές Χρήστη        |                        | ENGLISH CLASS E (9521612115)                 |         | ΕΛΕΝΗ ΣΥΝΔΟΥΚΑ        | -        |   |     |
|                          |                        | ENGLISH CLASS ST (9521612113)                |         | ΕΛΕΝΗ ΣΥΝΔΟΥΚΑ        | -        |   |     |
|                          |                        | Γενικές Γνώσεις (9521612123)                 |         | ΜΑΡΙΑ ΠΟΡΤΑΡΙΤΗ       | -        |   |     |
|                          |                        | Γερμανικά Ε΄ τάξης (9270270106)              |         | MAPIA KAPAMIXAAH      | -        |   |     |
|                          |                        | Γερμανικά ΣΤ΄ τάξης (9270167128)             |         | ΜΑΡΙΑ ΚΑΡΑΜΙΧΑΛΗ      | <b>₽</b> |   |     |
|                          |                        | Γλώσσα Α Τάξη (9521612103)                   |         | BHØAEEM KIOYPKTZOFAOY | ₽        |   |     |
|                          |                        | ГЛΩΣΣΑ Α TAEH (9521612101)                   |         | ΕΛΕΥΘΕΡΙΑ ΓΙΩΤΑ       | ₽        |   |     |
|                          | D                      | Γλώσσα Β΄ τάξης (9521612109)                 |         | ΕΛΕΝΗ ΜΠΑΛΤΑ          |          |   |     |
|                          | 0                      | Τλώσσα Γ' 2 (9521612119)                     |         | ΕΒΕΛΙΝΑ ΠΑΠΑ          |          |   |     |
|                          |                        | Γλώσσα Γ1 Τάξης (9521612126)                 |         | AVEEIA TOVIOLOANDA    | -        |   |     |
|                          | D                      | FADEEA ET2 (9521612107)                      |         | ΧΡΗΣΤΟΣ ΤΣΑΜΠΑΡΛΗΣ    |          |   |     |
|                          |                        | Ε΄ Δημοτικού Νεσελληνική Γλώσσα (9521612105) |         | NIKOAETA MAYPOY       |          |   |     |
|                          |                        | Ζωγραφίζω το δωμάτιό μου (9521612122)        |         | ΒΑΣΙΛΙΚΗ ΚΑΡΑΚΙΤΣΙΟΥ  | <b>.</b> |   |     |
|                          |                        | IETOPIA (9521612125)                         |         | ΑΠΟΣΤΟΛΙΑ ΡΟΥΣΗ       | ۵        |   |     |
| 1 - X-                   |                        | Μαθηματικά Α Τάξη (9521612104)               |         | BHGAEEM KIOYPKTZOFAOY | ₽        |   |     |
|                          |                        | MAOHMATIKA A TAEH (9521612106)               |         | ΕΛΕΥΘΕΡΙΑ ΓΙΩΤΑ       | ₽        |   |     |
|                          | 0                      | Μαθηματικά Β΄ τάξης (9521612110)             |         | ΕΛΕΝΗ ΜΠΑΛΤΑ          |          |   |     |

**Βήμα7:** Τώρα πρέπει να επιλέξετε σε ποια μαθήματα θέλετε να εγγραφείτε και για να τα παρακολουθήσετε. Αρκεί να κάνετε κλικ στο κουτάκι που έχει αριστερά από το μάθημα που σας ενδιαφέρει.

| n.táEn                 | <b>*</b> Χαρτοφυλά | άκιο / Επιλογή μαθημάτων          |                                     |                      |                    |
|------------------------|--------------------|-----------------------------------|-------------------------------------|----------------------|--------------------|
| Βασικές Επιλογές       | Επιλογή ι          | μαθημάτων                         |                                     | •                    | <b>Η</b> Επιστροφή |
| Μαθήματα<br>Εγχειρίδια | Σχ. Μον            | νάδα: ΠΣΔ » τομός Κοζαντς » Πρωτο | οβάθμια εκπαίδευση » 19ο ΔΗΜΟΤΙΚΟ Σ | χολείο κοζανής       |                    |
| Σχετικά                | Εγγραφι            | ή Μάθημα (λωδικός)                |                                     | Εκπαιδευτικός        | Τύπος              |
| Συχνές ερωτήσεις       |                    | ZNGUSH (LASS C (9521612112)       |                                     | ελενή σύνδουκα       |                    |
|                        |                    | MGUSH CLASS D (9521612114)        |                                     | ΕΛΕΝΗ ΣΥΝΔΟΥΚΑ       |                    |
| πιλογές Χρήστη         |                    | NGLISH CLASS E (9521612115)       |                                     | ΕΛΕΝΗ ΣΥΝΔΟΥΚΑ       |                    |
|                        |                    | ENGLISH CLASS ST (9521612113)     | )                                   | ΕΛΕΝΗ ΣΥΝΔΟΥΚΑ       |                    |
|                        |                    | Γερμανικά Ε΄ τάξης (9270270106    | 5)                                  | ΜΑΡΙΑ ΚΑΡΑΜΙΧΑΛΗ     | -                  |
|                        |                    | Γερμανικά ΣΤ΄ τάξης (927016712    | 28)                                 | ΜΑΡΙΑ ΚΑΡΑΜΙΧΑΛΗ     | <b>_</b>           |
|                        |                    | Γλώσσα (9521612123)               |                                     | ΜΑΡΙΑ ΠΟΡΤΑΡΙΤΗ      |                    |
|                        |                    | Γλώσσα Α Τάξη (9521612103)        |                                     | ΒΗΘΛΕΕΜ ΚΙΟΥΡΚΤΖΟΓΛΟ | Y 🔐                |
|                        |                    | ΓΛΩΣΣΑ Α ΤΑΞΗ (9521612101)        |                                     | ΕΛΕΥΘΕΡΙΑ ΓΙΩΤΑ      |                    |
|                        |                    |                                   |                                     |                      |                    |
|                        |                    | Γλώσσα Β΄ τάξης (9521612109)      |                                     | ΕΛΕΝΗ ΜΠΑΛΤΑ         |                    |

#### Βήμα8: Όταν ολοκληρώσετε την επιλογή των μαθημάτων πατήστε Επιστροφή

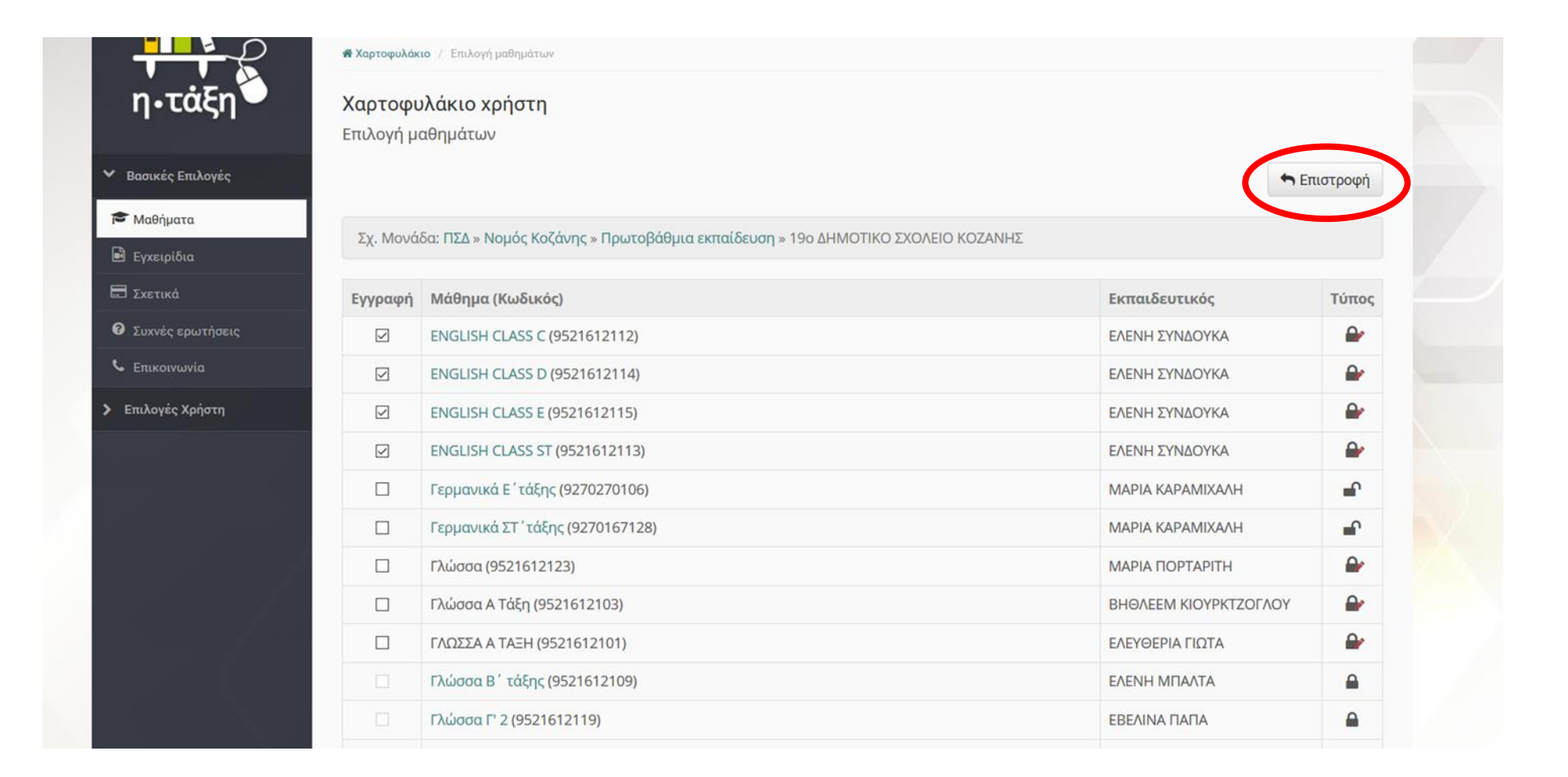

**Βήμα 9:** Επιστρέφετε στην αρχική σας οθόνη και βλέπετε σε ποια μαθήματα έχετε γραφτεί. Αν ξεχάσατε να γραφτείτε σε κάποιο μάθημα επαναλαμβάνετε την προηγούμενη διαδικασία. Αν γραφτήκατε κατά λάθος σε κάποιο μάθημα μπορείτε τα κάνετε απεγγραφή (να ξεγραφτείτε) πατώντας το εικονίδιο που βρίσκετε δεξιά από κάθε μάθημα.

| 110 00001                                                 | χαρτοφολατίο χρηστη                                    |            |                                         | 🗸 Εγγρα            | φή σε μά   | ιθημα        |
|-----------------------------------------------------------|--------------------------------------------------------|------------|-----------------------------------------|--------------------|------------|--------------|
| ✓ Βασικές Επιλογές                                        | Τα μαθήματα μου                                        |            | Το ημερολ                               | \όγιό μα           | ου         |              |
| 🔊 Μαθήματα<br>                                            | Όλα τα μαθήματα                                        | ναζητηση Q | •                                       |                    | M          | άρτιος 2     |
| Ξ Σχετικά                                                 | <b>ENGLISH CLASS E</b> (9521612115)<br>ΕΛΕΝΗ ΣΥΝΔΟΥΚΑ  | • •        | Κυριακή<br>1                            | Δευτέρα<br>2       | Τρίτη<br>3 | Τετάρτη<br>4 |
| <ul> <li>Συχνες ερωτησεις</li> <li>Επικοινωνία</li> </ul> | <b>ENGLISH CLASS D</b> (9521612114)<br>ΕΛΕΝΗ ΣΥΝΔΟΥΚΑ  | •          | 8                                       | 9                  | 10         | 11           |
| Επιλογές Χρήστη                                           | <b>ENGLISH CLASS ST</b> (9521612113)<br>ΕΛΕΝΗ ΣΥΝΔΟΥΚΑ | 0          | 15                                      | 16                 | 17         | 18           |
|                                                           | <b>ENGLISH CLASS C</b> (9521612112)<br>ΕΛΕΝΗ ΣΥΝΔΟΥΚΑ  | 0          | 22                                      | 23                 | 24         | 25           |
|                                                           | <b>ΜΑΘΗΜΑΤΙΚΑ (9270174105)</b><br>ΓΕΩΡΓΙΟΣ ΤΑΣΟΠΟΥΛΟΣ  | ٥          | 29                                      | 30                 | 31         |              |
|                                                           | Εμφανίζονται 6 έως 10 από 11 συνολικά αποτελέσματα     | < 1 2 3 >  | <ul><li>Προθεα</li><li>Γεγονό</li></ul> | τμία<br>ς μαθήματο | Dς         |              |

**Βήμα10:** Σε περίπτωση που το μάθημα που θέλετε να γραφτείτε είναι κλειδωμένο, δηλαδή αν δεξιά του μαθήματος υπάρχει μια κλειδαριά κλειστή, τότε δεν μπορείτε να επιλέξετε το κουτάκι αυτού του μαθήματος. Κάντε κλικ πάνω στο όνομα του Μαθήματος.

| E Introd          | Εγγραφή | Μάθημα (Κωδικός)                             | Εκπαιδευτικός         | Τύπος |
|-------------------|---------|----------------------------------------------|-----------------------|-------|
| Ο Ιωνές ερωτήσεις |         | ENGLISH CLASS C (9521612112)                 | ΕΛΕΝΗ ΣΥΝΔΟΥΚΑ        |       |
| C Enixovuvla      |         | ENGLISH CLASS D (9521612114)                 | ΕΛΕΝΗ ΣΥΝΔΟΥΚΑ        | -     |
| Επιλογές Χρήστη   |         | ENGLISH CLASS E (9521612115)                 | ΕΛΕΝΗ ΣΥΝΔΟΥΚΑ        | -     |
|                   |         | ENGLISH CLASS ST (9521612113)                | ΕΛΕΝΗ ΣΥΝΔΟΥΚΑ        | -     |
|                   |         | Γενικές Γνώσεις (9521612123)                 | ΜΑΡΙΑ ΠΟΡΤΑΡΙΤΗ       | 2     |
|                   |         | Γερμανικά Ε΄τάξης (9270270106)               | MAPIA KAPAMDAAH       | -     |
|                   |         | Γερμανικά ΣΤ΄ τάξης (9270167128)             | MAPIA KAPAMDAAH       | ÷     |
|                   |         | Γλώσσα Α Τάξη (9521612103)                   | BHGAEEM KIOYPKTZOFAOY | ₽     |
|                   |         | ΓΛΩΣΣΑ Α ΤΑΞΗ (9521612101)                   | ΕΛΕΥΘΕΡΙΑ ΓΙΩΤΑ       | -     |
|                   | (D)     | Γλώσσα Β΄ τάξης (9521612109)                 | EAENH MITAATA         | -     |
|                   | (D)     | Γλώσσα Γ' 2 (9521612119)                     | ΕΒΕΛΙΝΑ ΠΑΠΑ          |       |
|                   |         | Γλώσσα Γ1 Τάξης (9521612126)                 | ΑΛΕΞΙΑ ΤΟΛΙΟΠΟΥΛΟΥ    | 2     |
|                   | D       | FADESA 272 (9521612107)                      | ΧΡΗΣΤΟΣ ΤΣΑΜΠΑΡΛΗΣ    |       |
|                   | Ø       | Ε΄ Δημοτικού Νεοελληνική Γλώσσα (9521612105) | NIKOAETA MAYPOY       |       |
|                   |         | Ζωνραφίζω το δωμάτιό μου (9521612122)        | ΒΑΣΙΛΙΚΗ ΚΑΡΑΚΙΤΣΙΟΥ  |       |

**Βήμα11:** Θα μεταφερθείτε στην παρακάτω οθόνη. Γράψτε ένα μήνυμα προς τον εκπαιδευτικό της τάξης π.χ Είμαι μαθητής της τάξης και πατήστε **Υποβολή Αίτησης**.

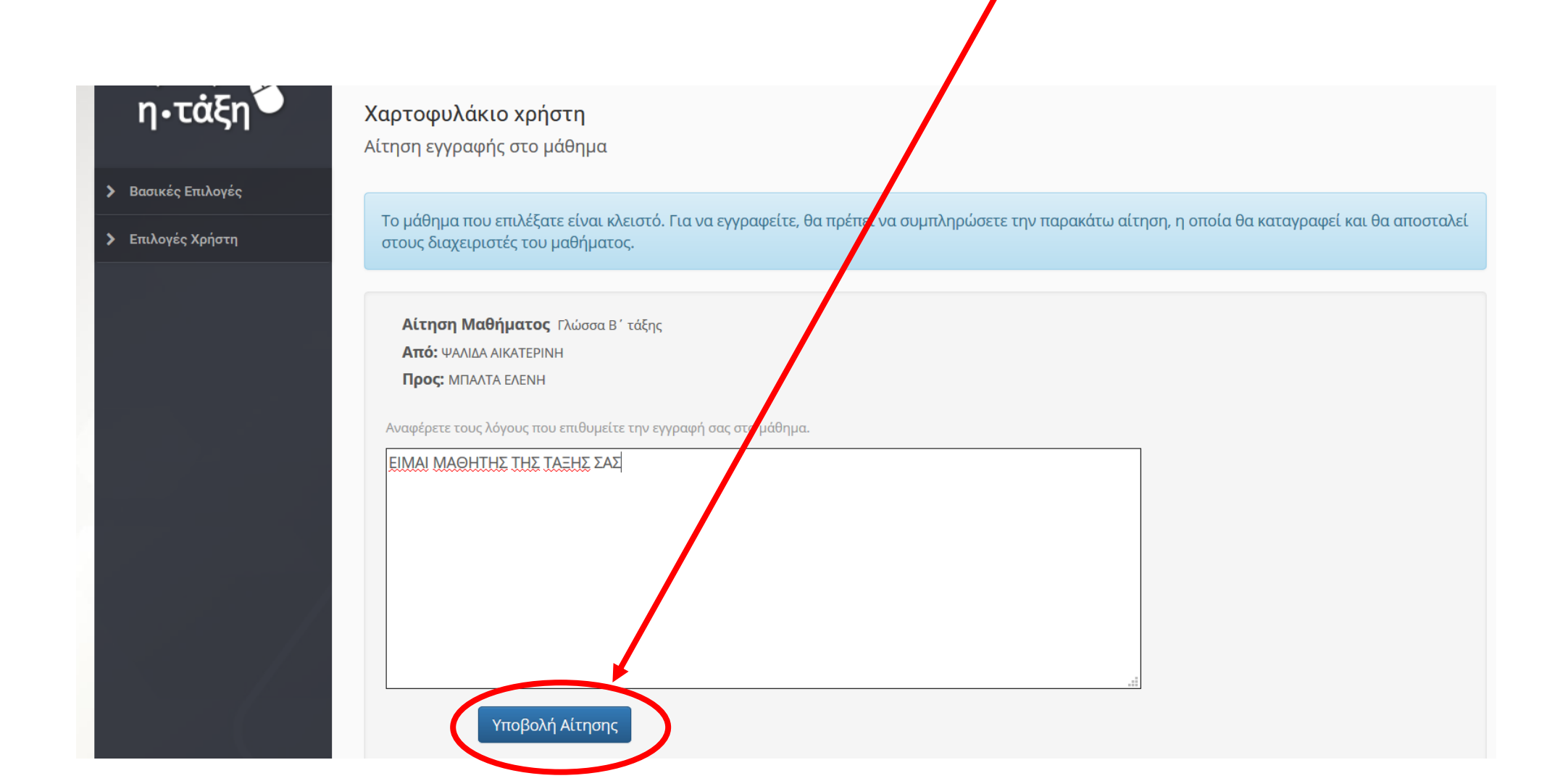

**Βήμα12:** Επιστρέφετε στην παρακάτω οθόνη και περιμένετε να σας εγγράψει ο εκπαιδευτικός. Πατάτε **Επιστροφή**.

| η       | •τάξη        | <b>Χαρτοφυλάκιο χρήστη</b><br>Αίτηση εγγραφής στο μάθημα              |
|---------|--------------|-----------------------------------------------------------------------|
| > Βασικ | κές Επιλογές | 🖛 Επιστροφή                                                           |
| > Επιλο | ογές Χρήστη  | Η αίτηση στάλθηκε στους εκπαιδευτικούς του μαθήματος: Γλώσσα Β΄ τάξης |
|         |              | Open eClass © 2003-2020 — Όροι Χρήσης                                 |

**Βήμα13:** Επιστέφετε στην Αρχική σας οθόνη όπου βλέπετε τα μαθήματα στα οποία έχετε κάνει εγγραφή.

Πατώντας πάνω σε κάθε μάθημα μπορείτε να το παρακολουθήσετε.

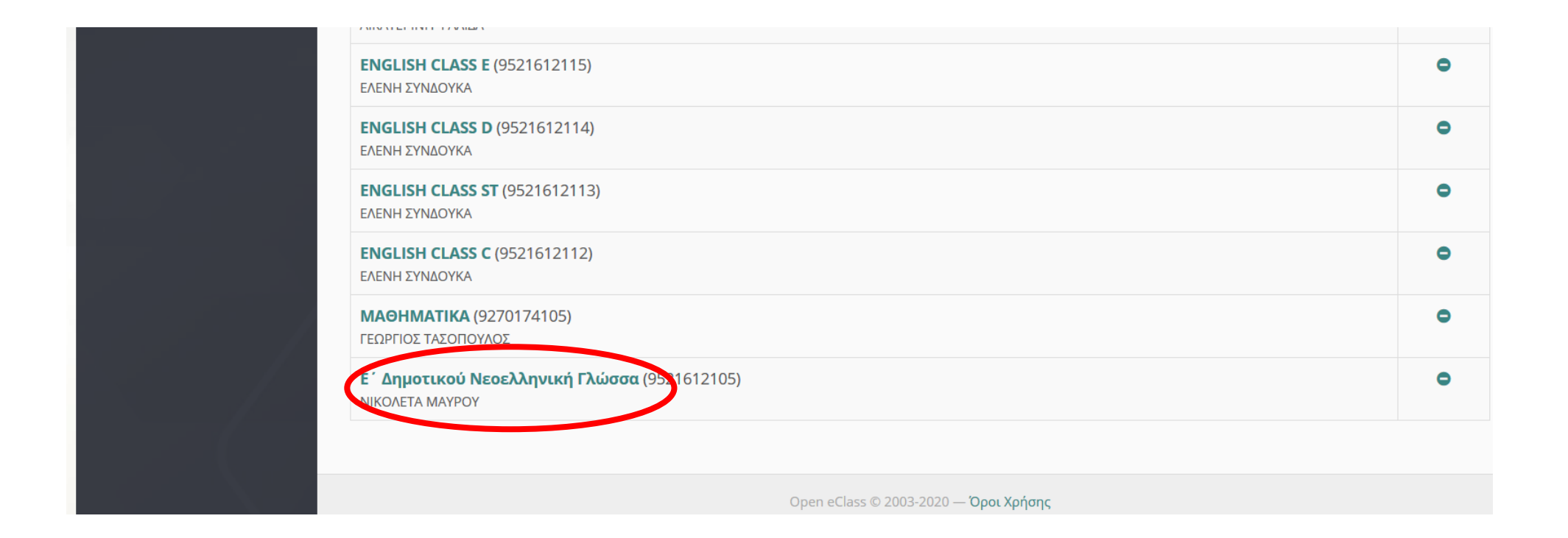

## Διαχείριση μαθήματος

**Βήμα14:** Πατώντας πάνω στο μάθημα μεταφέρεστε στην οθόνη του μαθήματος. Στην Περιγραφή δίνονται πληροφορίες για το μάθημα.

Στις ενότητες υπάρχει το υλικό του μαθήματος, έγγραφα, σύνδεσμοι, εργασίες.

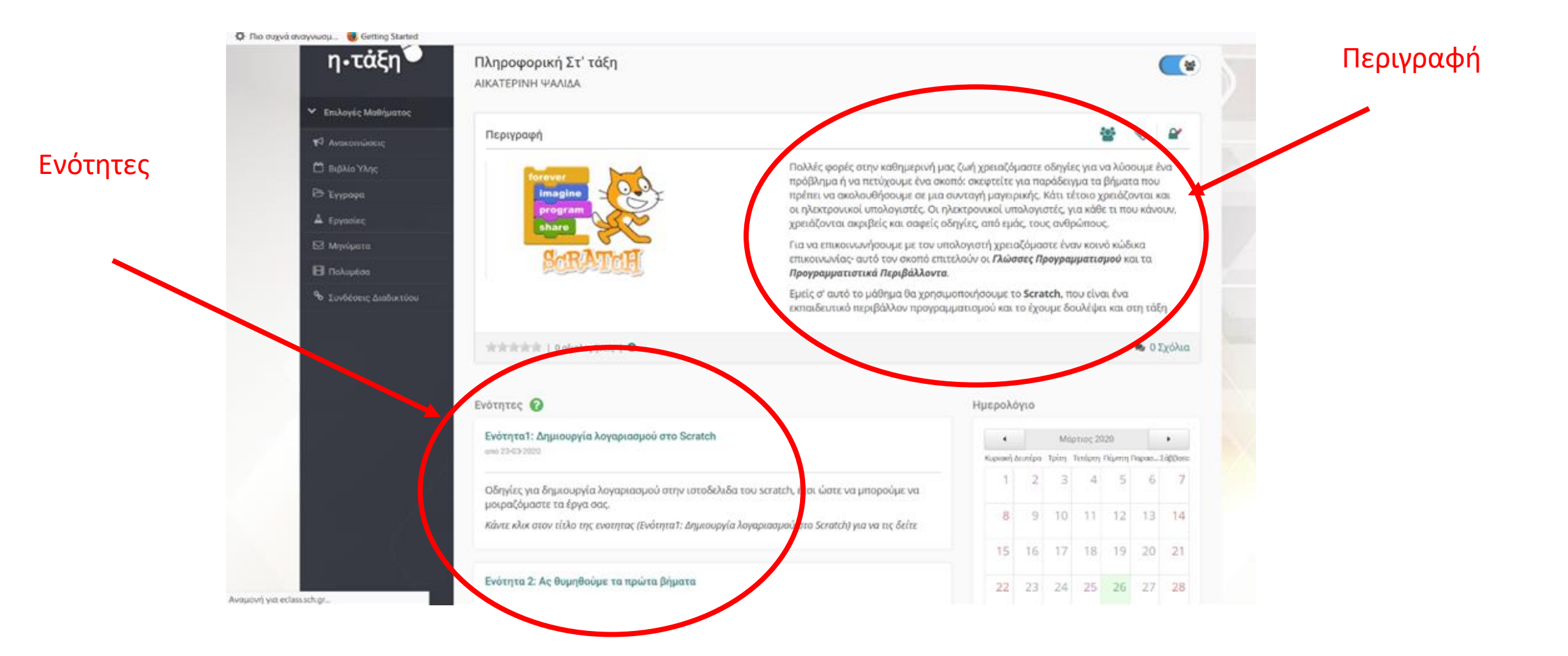

**Βήμα15:** Πατώντας πάνω στον τίτλο της ενότητας βλέπετε το υλικό που έχει ανεβάσει ο εκπαιδευτικός (έγγραφα, σύνδεσμοι, εργασίες)

| η•ιαςη•                                | Πληροφορική Στ' τάξη<br>Έγγκαρα |          |            |    |
|----------------------------------------|---------------------------------|----------|------------|----|
| <ul> <li>Επιλογές Μαθήματος</li> </ul> | Αστικός κατάλογος 📥             |          |            |    |
| Υ <sup>2</sup> Ανακοινώσεις            | the second second               |          |            |    |
| 🛱 Βιβλίο Υλης                          | Τύπος ζίνομα 😓                  | Μέγεθος  | Ημερομηνία | o; |
| B Typppo                               | Δημιουργία λογαριασμού.docx     | 13.77 KB | 24-03-2020 |    |
| A Epyaolec                             | 🗟 Χαιρετισμός                   | 55.33 KB | 25-03-2020 | ¥  |
| 🖾 Μηνύματα                             |                                 |          |            |    |
| 🗄 Notupiloo                            |                                 |          |            |    |
| Έννδέσεις Διαδικτύου                   |                                 |          |            |    |

### **Βήμα16:** Για να δείτε ή να αποθηκεύσετε στον υπολογιστή σας, ένα έγγραφο, πατήστε το εικονίδιο δεξιά του έγγραφου.

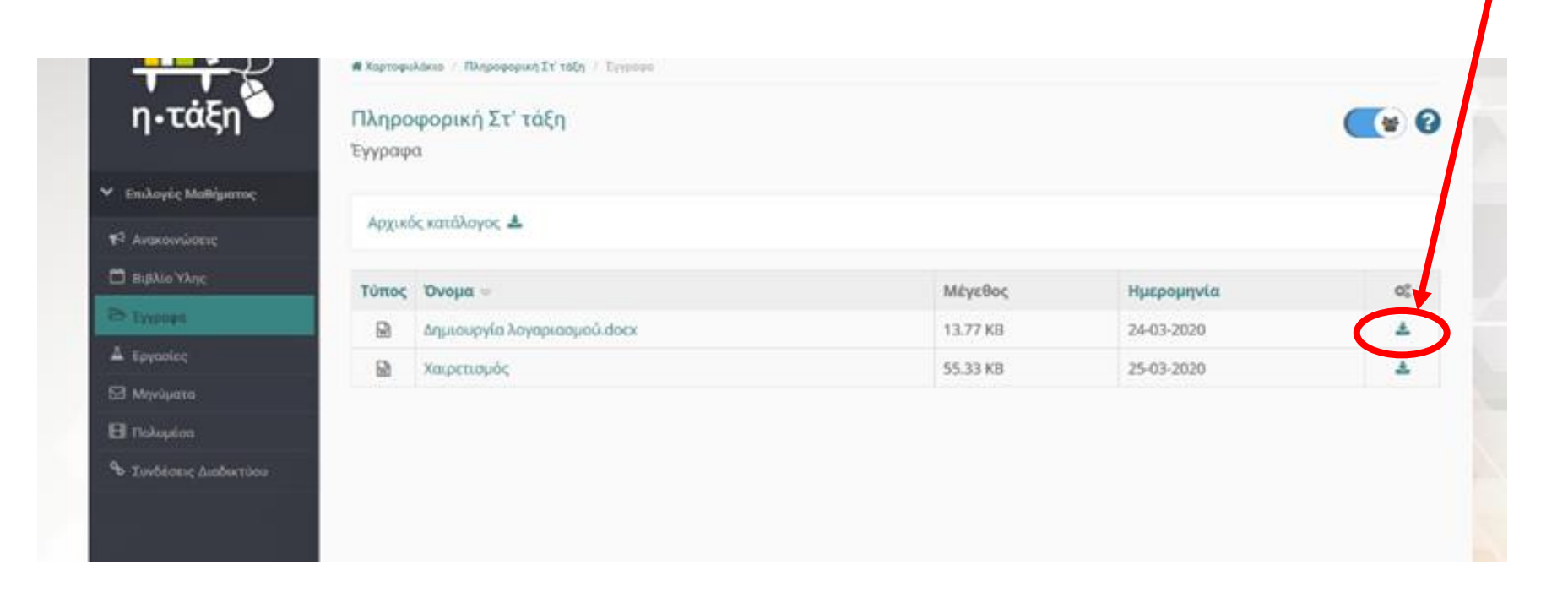

**Βήμα17:** Για να ανοίξετε ένα υπερσύνδεσμο πατήστε το εικονίδιο δίπλα στον υπερσύνδεσμο ή απλώς πατήστε πάνω στο όνομα του.

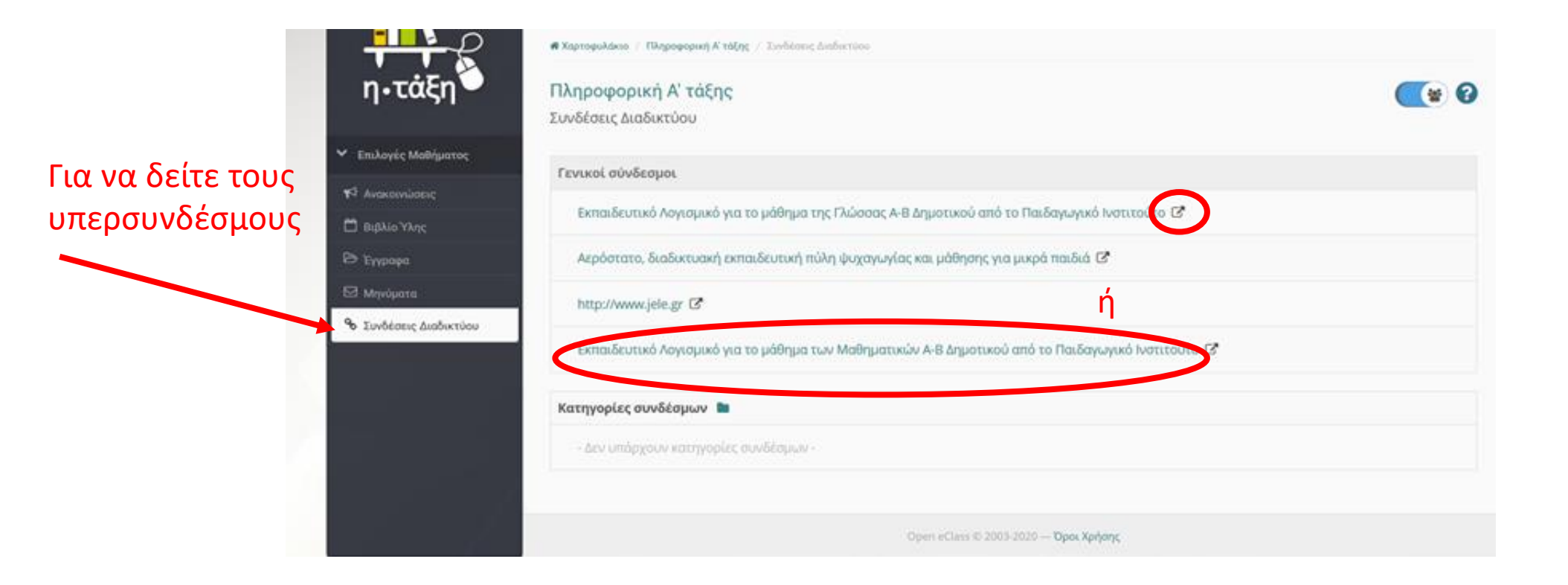

# Υποβολή Εργασίας

**Βήμα18:** Όταν στην ενότητα υπάρχει κάποια εργασία, σημαίνει ότι ο εκπαιδευτικός περιμένει απάντηση από τον μαθητή. Μερικές εργασίες έχουν χρονική προθεσμία.

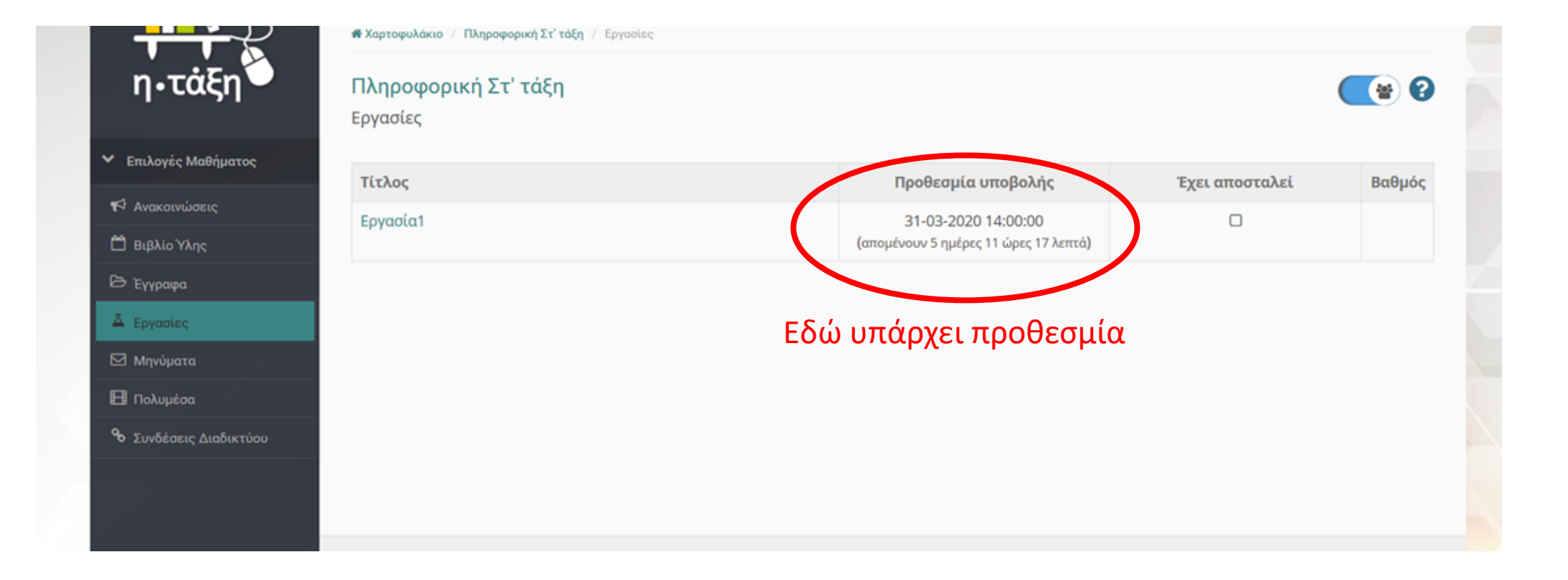

### Βήμα18': Μερικές εργασίες δεν έχουν Προθεσμία

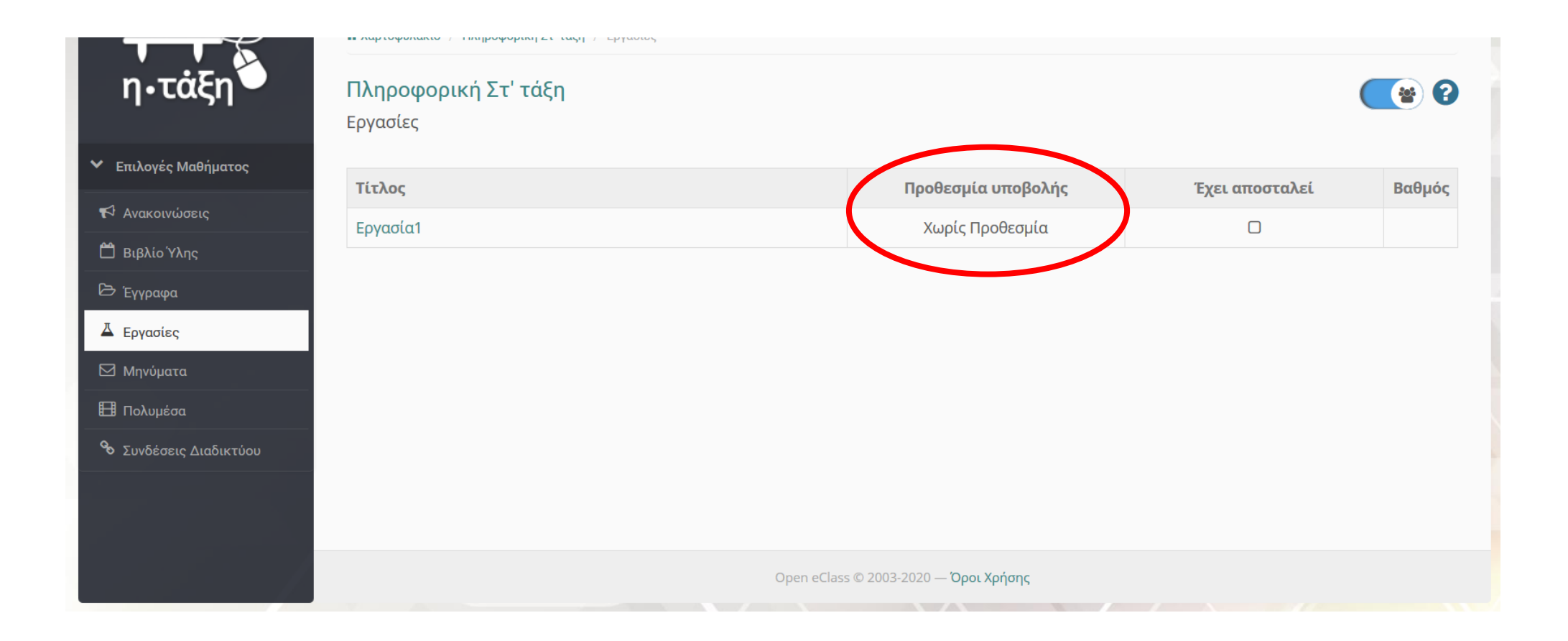

**Βήμα19:** Πατήστε στο όνομα της εργασίας και θα μεταφερθείτε στην παρακάτω οθόνη. Αν σας ζητείται αρχείο, πατήστε Αναζήτηση και επιλέξτε το αρχείο από τον υπολογιστή σας. Αφήστε ένα σχόλιο, αν θέλετε, και πατήστε Υποβολή

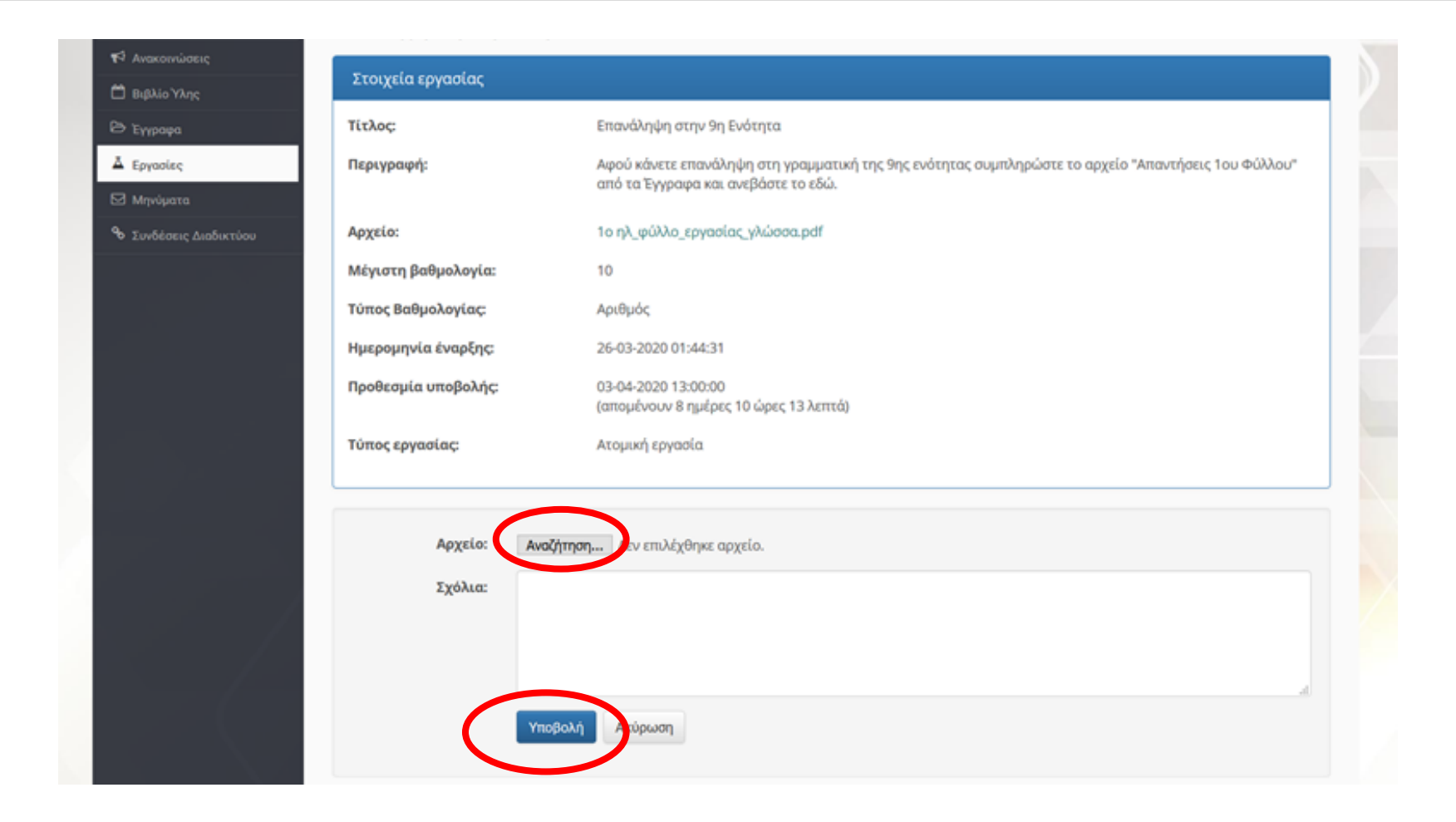

### **Βήμα20:** Μετά την υποβολή σας μεταφέρει στην παρακάτω οθόνη. Πατήστε Επιστροφή για να επιστρέψετε στην ενότητα του μαθήματός σας.

| Βιβλίο Ύλης          | εργασια2                     |                                    | 🗢 Επιστροφή |
|----------------------|------------------------------|------------------------------------|-------------|
| ' Έγγραφα            | Στοιχεία εργασίας            |                                    |             |
| Εργασίες<br>Μηνύματα | Τίτλος:                      | εργασια2                           |             |
| Πολυμέσα             | Αρχείο:                      | φύλλο εργασίας 1.docx              |             |
| Συνδέσεις Διαδικτύου | Μέγιστη βαθμολογία:          | 10                                 |             |
|                      | Τύπος Βαθμολογίας:           | Αριθμός                            |             |
|                      | Ημερομηνία έναρξης:          | 26-03-2020 23:27:41                |             |
|                      | Προθεσμία υποβολής:          | Χωρίς Προθεσμία                    |             |
|                      | Τύπος εργασίας:              | Ατομική εργασία                    |             |
|                      | Στοιχεία υποβολής εργασίας   |                                    |             |
|                      | Κατάσταση υποβολής εργασίας: | Η εργασία αυτή έχει ήδη υποβληθεί. |             |
|                      | Βαθμός:                      |                                    |             |
|                      | Σχόλια βαθμολογητή:          |                                    |             |
|                      | Ημ/νία αποστολής:            | 26-03-2020 23:29:00                |             |
|                      | Αρχείο:                      | Δημιουργία λογαριασμού.docx        |             |

🚯 Αν στείλετε κάποιο άλλο αρχείο, το αρχείο που υπάρχει αυτή τη στιγμή θα διαγραφεί και θα αντικατασταθεί με το νέο.

**Βήμα 21:**Αν σας ζητείται online κείμενο, γράψτε το στην περιοχή του κειμενογράφου παρακάτω. Αφήστε ένα σχόλιο, αν θέλετε, και πατήστε Υποβολή

| η•ταξη                                 | Πληροφορική Στ' τάξι<br>Εργασίες | n                                           | 9 🐑                                           |
|----------------------------------------|----------------------------------|---------------------------------------------|-----------------------------------------------|
| <ul> <li>Επιλογές Μαθήματος</li> </ul> | Εργασία1                         |                                             | <table-cell-rows> Επιστροφή</table-cell-rows> |
| 📢 Ανακοινώσεις<br>🗂 Βιβλίο Ύλης        | Στοιχεία εργασίας                |                                             |                                               |
| 🗁 Έγγραφα                              | Τίτλος:                          | Εργασία1                                    |                                               |
| 👗 Εργασίες                             | Αρχείο:                          | φύλλο εργασίας 1.docx                       |                                               |
| 🖾 Μηνύματα                             | Μέγιστη βαθμολογία:              | 10                                          |                                               |
| 🖽 Πολυμέσα                             | Τύπος Βαθμολογίας:               | Αριθμός                                     |                                               |
| 🗞 Συνδέσεις Διαδικτύου                 | Ημερομηνία έναρξης:              | 26-03-2020 23:11:27                         |                                               |
|                                        | Προθεσμία υποβολής:              | Χωρίς Προθεσμία                             |                                               |
|                                        | Τύπος εργασίας:                  | Ατομική εργασία                             |                                               |
|                                        | Online Κείμενο:                  | B I U A · A · A · B I E E E E E E · E · K ≪ | 0 words                                       |
|                                        | Σχόλια:                          | Υποβολή Ακιρωση                             |                                               |

**Βήμα22:** Μετά την υποβολή, σας μεταφέρει στην παρακάτω οθόνη. Πατήστε Επιστροφή για να επιστρέψετε στην ενότητα του μαθήματός σας.

| ανακοινωσεις<br>Βιβλίο Ύλης Εργασία1     | 🖛 Επιστροφή                        |
|------------------------------------------|------------------------------------|
| Ξγγραφα<br>Στοιχεία εργασίας             |                                    |
| Ληνύματα Τίτλος:                         | Εργασία1                           |
| Ιολυμέσα <b>Αρχείο:</b>                  | φύλλο εργασίας 1.docx              |
| ζυνδέσεις Διαδικτύου Μέγιστη βαθμολογία: | 10                                 |
| Τύπος Βαθμολογίας:                       | Αριθμός                            |
| Ημερομηνία έναρξης:                      | 26-03-2020 23:11:27                |
| Προθεσμία υποβολής:                      | Χωρίς Προθεσμία                    |
| Τύπος εργασίας:                          | Ατομική εργασία                    |
| Στοιχεία υποβολής εργασίας               |                                    |
| Κατάσταση υποβολής εργασίας:             | Η εργασία αυτή έχει ήδη υποβληθεί. |
| Βαθμός:                                  |                                    |
| Σχόλια βαθμολογητή:                      |                                    |
| Ημ/νία αποστολής:                        | 26-03-2020 23:20:14                |
| Online Κείμενο:                          | Προβολή                            |